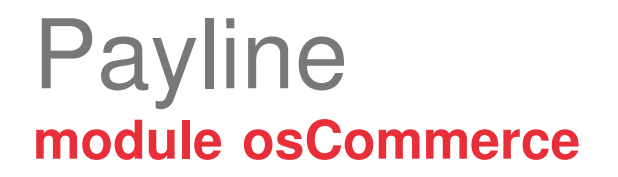

# sommaire

| module       |                                                                       | 1      |
|--------------|-----------------------------------------------------------------------|--------|
| 1. Intr      | oduction                                                              | 3      |
| 1.1.         | Objet du document                                                     | 3      |
| 1.2.         | Contenu du document                                                   | 3      |
| 1.3.         | Liste des documents de référence                                      | 3      |
| 1.4.         | Avertissement                                                         | 3      |
| 1.5.         | Contacts                                                              | 3      |
| 1.6.         | Historique des révisions                                              | 4      |
| 2. Pré       | sentation du module osCommerce                                        | 5      |
| 2.1.         | Structure                                                             | 5      |
| 2.2.         | Configuration du module                                               | 5      |
| 2.2.         | 1. Pré-requis                                                         | 5      |
| 2.2.<br>2.2. | <ol> <li>Installation</li> <li>Activation et configuration</li> </ol> | 5<br>6 |
| 2.3.         | Compatibilité du module                                               | 8      |
| 3. Fon       | octionnement                                                          | 8      |
| 3.1.         | Sélection de la méthode de paiement                                   | 8      |
| 3.2.         | Redirection vers la page web de paiement Payline                      | 8      |
| 3.3.         | Retour à la boutique                                                  | 9      |

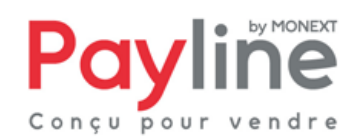

# 1. Introduction

#### 1.1. Objet du document

Ce document décrit la composition et le fonctionnement du module Payline pour osCommerce, qui permet une mise en œuvre rapide de la solution Payline dans votre boutique osCommerce.

#### 1.2. Contenu du document

Le chapitre «Présentation du module osCommerce» décrit la composition du module, les fonctions Payline accessibles, la configuration nécessaire à son utilisation et les compatibilités logicielles de celui-ci.

Le chapitre « fonctionnement » décrit l'utilisation du module par les clients de votre boutique.

#### 1.3. Liste des documents de référence

Ce document complète le document de présentation fonctionnelle de Payline disponible sur le site Internet www.payline.com ou sur simple demande auprès du service d'assistance Payline.

#### 1.4. Avertissement

Ce document est la propriété exclusive de Monext. Toute reproduction intégrale ou partielle, toute utilisation par des tiers, ou toute communication à des tiers, sans accord préalable écrit de Monext, est illicite.

#### 1.5. Contacts

Vous avez besoin d'aide, de conseil ou vous souhaitez simplement nous poser une question. Contactez l'Assistance Payline par :

🔰 Email :

support@payline.com

Monext 260, rue Claude Nicolas Ledoux, Pôle d'Activités d'Aix-en-Provence 13593 Aix-en-Provence Ce document est la propriété exclusive de Monext. Toute reproduction intégrale ou partielle, toute utilisation par des tiers

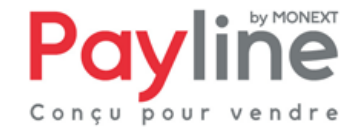

Ce document est la proprieté exclusive de MONEXL. Toute reproduction intégrale ou partielle, toute utilisation par des tu ou toute communication à des tiers, sans accord préalable écrit de MoneXt est illicite. Si vous découvrez une erreur dans cette documentation, vous pouvez nous envoyez un email en décrivant l'erreur ou le problème aussi précisément que possible. Merci de préciser la référence du document, sa date (indiquée sur la première page du document) et le(s) numéro(s) de page(s).

## 1.6. Historique des révisions

Le tableau ci-dessous liste les dernières modifications effectuées sur ce document.

| date       | version | modifications                               |
|------------|---------|---------------------------------------------|
| 18/01/2012 | 1.0     | livraison version initiale                  |
| 24/01/2012 | 1.1     | Mise à jour pour la version 1.1.3 du module |

Monext 260, rue Claude Nicolas Ledoux, Pôle d'Activités d'Aix-en-Provence 13593 Aix-en-Provence

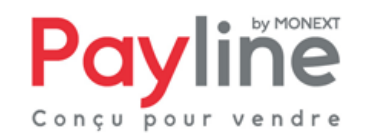

Ce document est la propriété exclusive de Monext. Toute reproduction intégrale ou partielle, toute utilisation par des tiers ou toute communication à des tiers, sans accord préalable écrit de Monext est illicite.

# 2. Présentation du module osCommerce

## 2.1. Structure

Le module est mis à disposition sous la forme d'un dossier compressé contenant deux répertoire : **includes** et **ext**.

Ce répertoire et ses sous répertoires correspondent à l'arborescence par défaut d'une installation de osCommerce.

Ils contiennent les éléments propres à l'intégration du module Payline au sein des parties frontoffice (paiement) et back-office (configuration) de osCommerce.

## 2.2. Configuration du module

#### 2.2.1. Pré-requis

Le module osCommerce repose sur le kit Payline PHP, dont le fonctionnement nécessite l'activation des extensions PHP **php\_curl**, **php\_http**, **php\_openssl** et **php\_soap**. Vous devez également disposer d'un compte Payline pour configurer votre module.

#### 2.2.2. Installation

Extraire le contenu du dossier compressé vers la racine de votre installation osCommerce.

Ceci fait, depuis la racine de votre installation de osCommerce vous devez voir apparaitre un répertoire **payline** sous les dossiers

- ext/modules/payment
- includes/modules/payment

Payline apparait alors dans la liste des méthodes de paiement, sous le menu **Modules** / **Payment** depuis le back-office de votre boutique osCommerce :

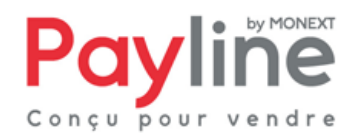

Monext 260, rue Claude Nicolas Ledoux, Pôle d'Activités d'Aix-en-Provence 13593 Aix-en-Provence

Ce document est la propriété exclusive de Monext. Toute reproduction intégrale ou partielle, toute utilisation par des tiers ou toute communication à des tiers, sans accord préalable écrit de Monext est illicite.

| PAYMENT MODULES                                                 |                     |            |               |        |
|-----------------------------------------------------------------|---------------------|------------|---------------|--------|
| Modules                                                         |                     | Sort Order | Orders Status | Action |
| Authorize.net (SIM)                                             | authorizenet        | •          |               | (Î)    |
| Authorize.net (AIM)                                             | authorizenet_aim    | •          |               | (Î)    |
| Authorize.net - eCheck                                          | authorizenet_echeck | •          |               | (Î)    |
| Cash on Delivery                                                | cod                 | •          |               | (Î)    |
| The Zen Cart FREE CHARGE CARD                                   | freecharger         | 0 0        | Pending       | (Î)    |
| FirstData/Linkpoint/YourPay API                                 | linkpoint_api       | •          |               | (Î)    |
| Check/Money Order (not configured - needs pay-to)               | moneyorder          | 0 🔾        | default       |        |
| Cartes Bancaires (Payline)                                      | payline             | •          |               | Û      |
| PayPal Website Payments Standard - IPN                          | PayPal              | •          |               | (I)    |
| PayPal Website Payments Pro                                     | PayPal              | •          |               | (Î)    |
| PayPal Express Checkout NOT CONFIGURED YET                      | PayPal              | 0 🔾        | Processing    | (j)    |
| Module Directory: D:/wamp/www/zencart/includes/modules/payment/ |                     |            |               |        |

En cliquant sur la ligne correspondant à Payline, le pavé suivant apparait à droite de l'écran :

| Cartes Bancaires (Payline)                 |  |  |  |  |
|--------------------------------------------|--|--|--|--|
| 🕂 install                                  |  |  |  |  |
| Module pour le mode de paiement CB PAYLINE |  |  |  |  |

Cliquez sur le bouton **Install** pour accéder aux paramètres de configuration et terminer l'installation du module

#### 2.2.3. Activation et configuration

Une fois le module installé, le pavé affiché lors de la sélection de la ligne Payline dans la liste des modules de paiement permet de saisir les paramètres de configuration du module (voir page suivante).

L'activation se fait en sélectionnant **True** pour le premier paramètre.

Votre contrat principal est à renseigner dans les champs **Contrat** et **Liste des contrats principaux**. D'autres numéros de contrat, séparés par des points-virgules, peuvent être rajoutés dans cette liste lls seront proposés au client lors de la première étape du paiement web (choix du moyen de paiement).

Les moyens de paiement correspondants aux contrats renseignés dans le champ **Liste des contrats secondaires** seront proposés au client dans le cas où sa première tentative de paiement échoue.

ou toute communication à des tiers, sans accord préalable écrit de Monext est illicite.

#### **Cartes Bancaires (Payline)**

ACCEPTER le PAIEMENT PAYLINE: Voulez vous accepter les paiements PAYLINE?

| æ | _    |  |
|---|------|--|
|   | True |  |

C False

#### Etat initial de la commande

Positionnez l'etat initial de la commande, lorsque le client utilise ce mode de paiement default -

Merchant ID ID Commerçant du compte Payline.

#### Acces Key

Clef d'accès à Payline (fournie lors de la création du compte).

#### Environnement

Environnement utilisé pour exécuter les paiements

- Homologation
- C Production

Contrat

Le contrat à utiliser par défaut

Liste des contrats principaux numéros de contrat séparés par des ;

Liste des contrats secondaires numéros de contrat séparés par des ;

URL du template personnalise L'URLd'un fichier HTML permettant de personnaliser l'affichage des pages de paiement Payline

Page Code du template personnalise Le code de personnalisation des pages de paiement Payline à utiliser par défaut

Hote proxy Url de votre proxy internet

Port proxy

Le port de communixation de votre proxy internet

Login proxy Identifiant utilisateur de votre proxy internet

#### Password proxy

Le mot de passe utilisateur requis par votre proxy internet

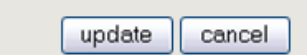

Monext 260, rue Claude Nicolas Ledoux, Pôle d'Activités d'Aix-en-Provence 13593 Aix-en-Provence

Ce document est la propriété exclusive de Monext. Toute reproduction intégrale ou partielle, toute utilisation par des tiers ou toute communication à des tiers, sans accord préalable écrit de Monext est illicite.

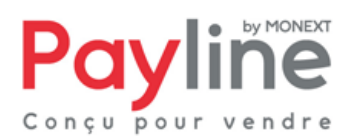

# 2.3. Compatibilité du module

Le module osCommerce est développé et testé avec l'environnement suivant :

- OsCommerce
  - V2.3.1
- systèmes d'exploitation
  - Windows XP Professionnel
- Apache
  - 2.2.3
- PHP
  - 5.3
- navigateurs
  - Firefox 8.0
  - Chrome 16.0.912.63

# 3. Fonctionnement

### 3.1. Sélection de la méthode de paiement

Une fois le module installé, configuré et activé, Payline, peut être sélectionnée par les clients de votre boutique osCommerce à l'étape 2 du processus de commande :

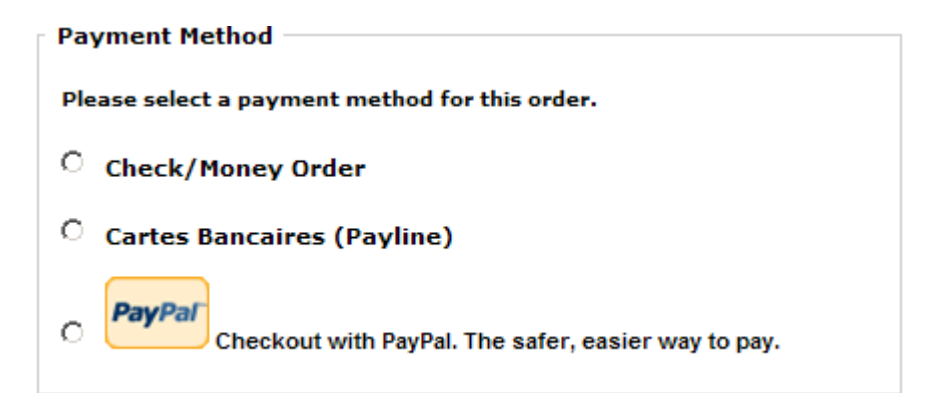

#### 3.2. Redirection vers la page web de paiement Payline

Lorsqu'il valide sa commande, le client est redirigé vers la page web de paiement Payline. Les moyens de paiement correspondant aux contrats renseignés dans la configuration du module lui sont proposés.

Il peut procéder à la saisie de ses informations de paiement en toute sécurité.

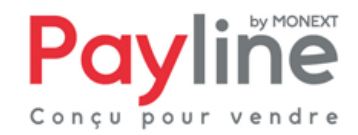

## 3.3. Retour à la boutique

Une fois la saisie de ses informations de paiement validées, le client obtient un écran de confirmation l'informant du résultat de sa transaction. Sur cet écran un bouton « retour à la boutique » lui permet d'être redirigé vers la page de confirmation de commande dans la boutique osCommerce.

Le retour à la boutique met immédiatement le statut de la commande à jour, et enregistre les informations sur la transaction :

- La carte utilisée pour le paiement apparait dans le détail de la commande (le numéro est partiellement masqué)
- L'état du paiement est consigné dans l'historique des statuts, ainsi que le numéro de transaction Payline.
- La commande est passée à l'état « Processing ».

Si la page web de paiement est fermée, la mise à jour dans osCommerce sera automatiquement effectuée par le traitement de notification Payline.

ou toute communication à des tiers, sans accord préalable écrit de Monext est illicite.

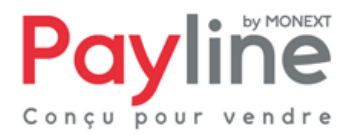